# Chương 2 Tạo và quản trị CSDL

### **Book Online**

Book online là một cách đơn giản để người dùng có thể tìm kiếm hoặc tra cứu các vấn đề gặp phải khi làm việc với SQL server.

### Cách sử dụng Book online

Có nhiều các để mở book online

- Trong cửa sổ SQL Server Management Studio, click menu Help, chọn How Do I, Search, Contents, Index hoặc Help Favorites.
- Hoặc từ cửa số SQL Server Business Intelligence Development Studio – chọn menu Help, click How Do I, Search, Contents, Index, hoặc Help Favorites.

Nhấn F1 hoặc click Help trong giao diện làm việc.

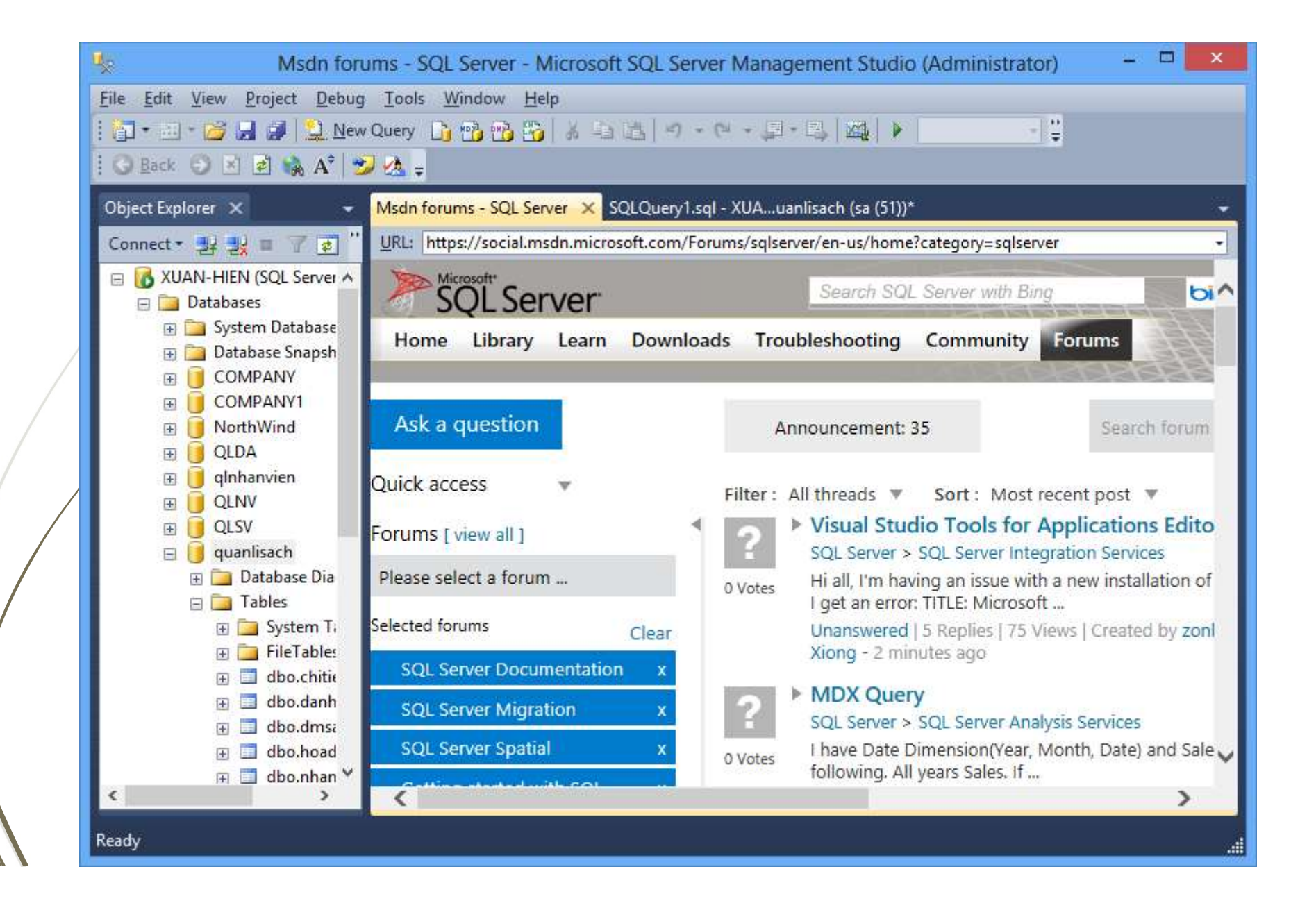

### SQL server management studio

SSMS là một giao diện đồ họa hỗ trợ người dùng có thể thực hiện cấu hình, theo dõi, quản trị các thể hiện của SQL server.

SSMS gồm nhiều công cụ giúp thuận tiện trong việc phát triển và hiệu chỉnh các đối tượng trong cơ sở dữ liệu

| Server type:    | Database Engine                                      |  |
|-----------------|------------------------------------------------------|--|
| Server name:    |                                                      |  |
| Authentication: | Windows Authentication BEGINNINGSQL201\Paul Atkinson |  |
| User name:      |                                                      |  |
| Password:       |                                                      |  |

Server Type: các subsystems của SQL Server mà người dùng có thể đăng nhập vào, gồm:

Database engine.

- Analysis Services.
- Report Server.
- Integration Services

Server Name: tên của Server mà người dùng muốn đăng nhập:

- "." đăng nhập vào một thể hiện mặc định của SQL Server trên cùng máy tính đang đăng nhập.
- "." (local): định danh tự động và cách đăng nhập đến server đó.

- Authentication: chọn chế độ chứng thực
  - Windows Authentication: thông tin đăng nhập Windows được chuyển thành tài khoản đăng nhập SQL Server.
  - SQL Server Authentication: Người dùng cung cấp usename và password để đăng nhập vào SQL Server.

### **Object Explorer**

Object Explorer là một cửa sổ đa chức năng trong SSMS, là công cụ được sử dụng để bắt đầu hầu hết các tác vụ quản trị cơ sở dữ liệu.

Object Explorer liên kết đến nhiều thể hiện của SQL Server, Integration Services, Analysis Services, và Reporting Services.

### **Object Explorer**

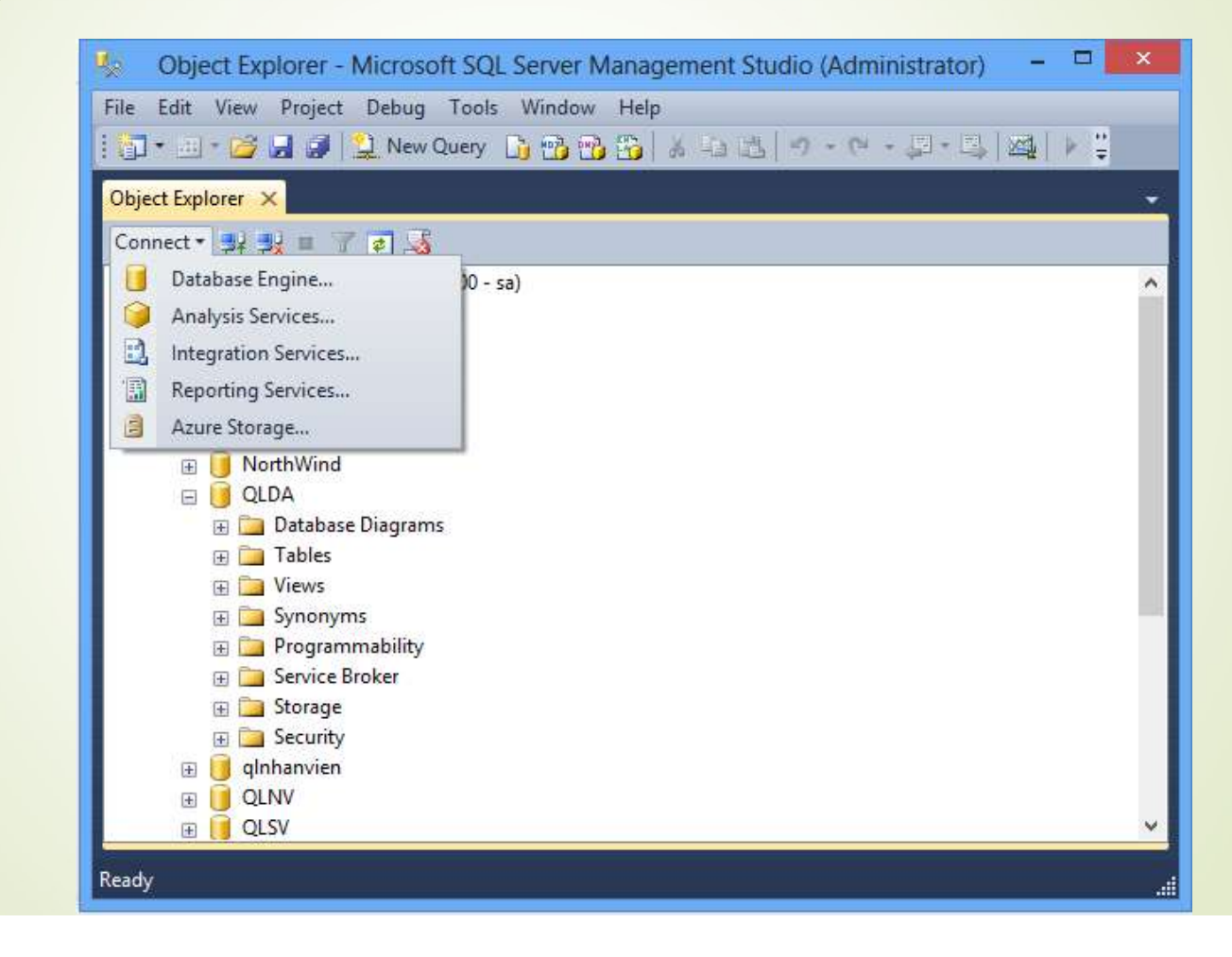

## Các thành phần trong Object Explorer

- Databases: chứa tất cả các cơ sở dữ liệu hệ thống và cơ sở dữ liệu người dùng trong SQL Server.
- Security: chứa chi tiết danh sách các login có thể connect đến SQL Server.
- Server Objects: các đối tượng như backup devices, danh sách các servers đã được kết nối.

# Các thành phần trong Object Explorer

- Replication: nhân bản dữ liệu từ cơ sở dữ liệu của server này đến cơ sở dữ liệu của server khác và ngược lại.
- Management: kế hoạch bảo trì, chính sách quản lý, thu thập dữ liệu.
- SQL Server Agent: xây dựng và thực thi các tác vụ tại một thời điểm xác định, và thông tin chi tiết về tác vụ được thực hiện thành công hay thất bại

### **Query Editor**

- Query editor cung cấp chức năng tạo mới các truy vấn, mở và hiệu chỉnh các truy vấn có sẵn
  - Các loại query được hỗ trợ bởi editor
    - Database Engine Queries
    - Analysis Services MDX Queries
    - Analysis Services DMX Queries
    - Analysis Services XMLA Queries
    - SQL Server Compact

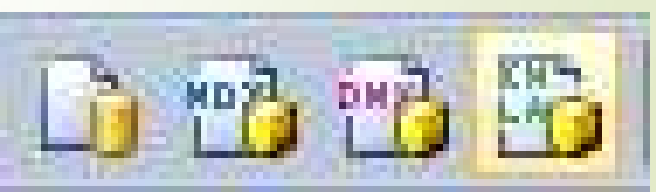

### **Log File Viewer**

- Log File Viewer được sử dụng để truy cập các thông tin về lỗi và các sự kiện trong log files.
- Cách mở log file viewer
  - Mở Management trong Object Explorer, chọn SQL Server Logs.
  - Click phải trên một log, chọn View SQL Server Log.

|      | Select logs                                           | Log File Viewer - XUAI                                                                                                    | N-HIEN – 🗆 🗙                                                                                                    |  |  |
|------|-------------------------------------------------------|----------------------------------------------------------------------------------------------------|----------------------------------------------------------------------------------------------------|--|--|
|      | SOL Server                                            | Log file summary: No filter applied<br>Date V Source Message                                                                                                    |                                                                                                    |  |  |
|      |                                                       | 25/01/15 9:50:09 PM           25/01/15 9:50:09 PM           25/01/15 9:50:09 PM           25/01/15 9:49:53 PM           25/01/15 9:49:53 PM           25/01/15 9:49:51 PM           25/01/15 9:49:51 PM           25/01/15 9:49:51 PM           25/01/15 9:49:51 PM           25/01/15 9:16:45 PM           25/01/15 9:15:54 PM           25/01/15 9:15:54 PM | spid54       Using 'xplog70.dll' version '2011.110.2100' t         spid54       Attempting to load library 'xplog70.dll' into m         spid54       Using 'xpstar.dll' version '2011.110.2100' to         spid54       Using 'xpstar.dll' version '2011.110.2100' to         spid54       Attempting to load library 'xpstar.dll' into mer         spid53       Using 'xpsqlbot.dll' version '2011.110.2100' to         spid53       Using 'xpsqlbot.dll' version '2011.110.2100' spid53         spid54       Attempting to load library 'xpsqlbot.dll' into mer         spid53       Attempting to load library 'xpsqlbot.dll' into n         spid14s       A new instance of the full-text filter daemor         spid5s       Recovery is complete. This is an information         spid29s       Service Broker manager has started |  |  |
|      |                                                       | spid29s The Database Mirroring endpoint is in disab                                                                                                    |                                                                                                    |  |  |
| Last | Last Refresh:<br>25/01/15 10:40:38 PM<br>Filter: None | <ul> <li>25/01/15 9:15:53 PM</li> <li>25/01/15 9:15:53 PM</li> <li>25/01/15 9:15:53 PM</li> <li>25/01/15 9:15:53 PM</li> <li>25/01/15 9:15:53 PM</li> </ul>                                                                                                    | spid29s       The Service Broker endpoint is in disabled (         spid9s       Starting up database 'tempdb'.         spid9s       Clearing tempdb database.         spid9s       Starting up database 'model'.         v       >                                                                                                    |  |  |
|      | Progress One (73 records).                            | Selected row <u>d</u> etails:<br>Date 25/01/15 9:5<br>Log SQL Server<br>Source spid54                                                                                                    | 0:09 PM<br>(Current - 25/01/15 9:50:00 PM)                                                                                                    |  |  |
|      |                                                       |                                                                                                    | Close                                                                                                    |  |  |

### Cơ sở dữ liệu trong SQL server

Cơ sở dữ liệu trong SQL server là cơ sở dữ liệu quan hệ, bao gồm một tập các quan hệ, mỗi quan hệ là một bảng dữ liệu bao gồm các dòng và cột

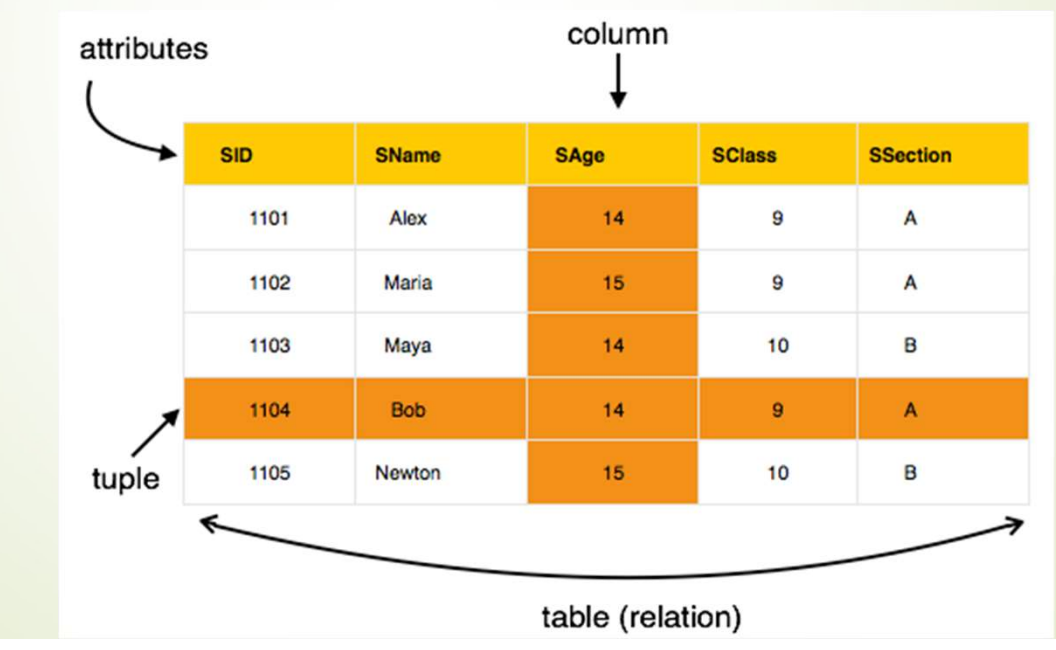

### Cơ sở dữ liệu trong SQL server

- Các quan hệ trong cơ sở dữ liệu có thể được chuẩn hóa.
- Một quan hệ được chuẩn hóa:
  - Giá trị lưu trữ trong quan hệ là nguyên tố
  - Giá trị dữ liệu trên mỗi dòng là duy nhất
  - Dữ liệu trong một cột phải có cùng miền giá trị.

### Tạo cơ sở dữ liệu trong SQL server

- Có hai cách để tạo cơ sở dữ liệu trong SQL Server:
  - Sử dụng SQL Server Management Studio
  - Sử dụng T-SQL

### Sử dụng SQL Server Management Studio

### Trong Object explorer, click phải trên Database chọn New Database

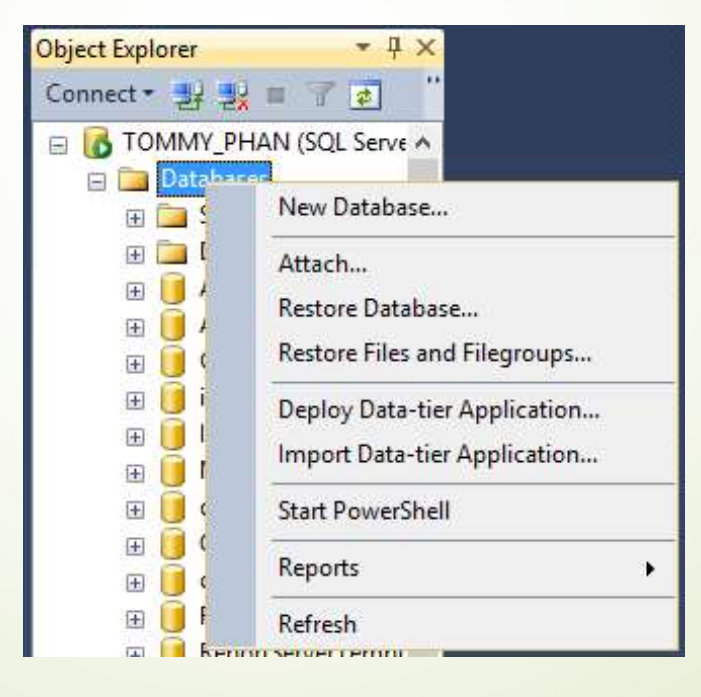

### Sử dụng SQL Server Management Studio

### Xuất hiện cửa sổ New Data base

| Select a page | C Sariat - D    |                |                     |                   |                          |
|---------------|-----------------|----------------|---------------------|-------------------|--------------------------|
|               |                 | Help           |                     |                   |                          |
| Prilegroups   | Database name:  | Database name: |                     |                   |                          |
|               | Owner:          | adavina        | <default></default> |                   |                          |
|               | Database files: | lidexing       |                     |                   |                          |
|               | Logical Name    | File Type      | Filegroup           | Initial Size (MB) | Autogrowth / Maxsize     |
|               |                 | Rows           | PRIMARY             | 3                 | By 1 MB, Unlimited       |
|               | _log            | Log            | Not Applicable      | 1                 | By 10 percent, Unlimited |

### Sử dụng SQL Server Management Studio

Database name: nhập tên Database

- Owner: mặc định là tên login hiện tại thường là sa
- Chọn vị trí lưu cơ sở dữ liệu, nếu không chỉ định thì tập tin được lưu mặc định theo đường dẫn:

C:\ProgramFiles\MicrosoftSQLServer\MSSQL10.MSSQ LSERVER\MSSQL\DATA\

### Sử dụng T-SQL

USE master;

**CREATE DATABASE DatabaseName** 

ON PRIMARY

(NAME='DatabaseName', FILENAME = 'D:\DatabaseName.mdf', SIZE=10MB, MAXSIZE=20, FILEGROWTH=10%)

LOG ON

(NAME=' DatabaseName\_log', FILENAME = 'D:\ DatabaseName.ldf', SIZE=10MB, MAXSIZE=200, FILEGROWTH=20%);

### Xem thông tin của tập tin cơ sở dữ liệu

Sử dụng thủ tục:

sp\_helpdb: xem thông tin về tất cả cơ sở dữ liệu

sp\_helpdb <Database\_name>: thông tin của một cơ sở dữ liệu cụ thể.

### Các loại tập tin trong cơ sở dữ liệu

Cơ sở dữ liệu trong SQL server có 3 loại tập tin

| File                     | Mô tả                                                                                                    |
|--------------------------|----------------------------------------------------------------------------------------------------|
| Primary data<br>file     | <ul> <li>Chứa thông tin khởi tạo.</li> <li>Mỗi cơ sở dữ liệu có một primary data file.</li> <li>Tập tin primary data files có phần mở rộng là .mdf.</li> </ul>        |
| Secondary<br>data files  | <ul> <li>Tùy chọn, do người dùng định nghĩa, dùng để lưu trữ dữ<br/>liệu người dùng.</li> <li>Tập tin có phần mở rộng là .ndf.</li> </ul>                             |
| Transaction<br>Log files | <ul> <li>Chứa thông tin log, dùng để phục hồi cơ sở dữ liệu.</li> <li>Một cơ sở dữ liệu có ít nhất một log file.</li> <li>Tập tin có phần mở rộng là .ldf.</li> </ul> |

### Filegroups

Mỗi cơ sở dữ liệu đều có một primary filegroup, nó chứa primary data file và secondary files.

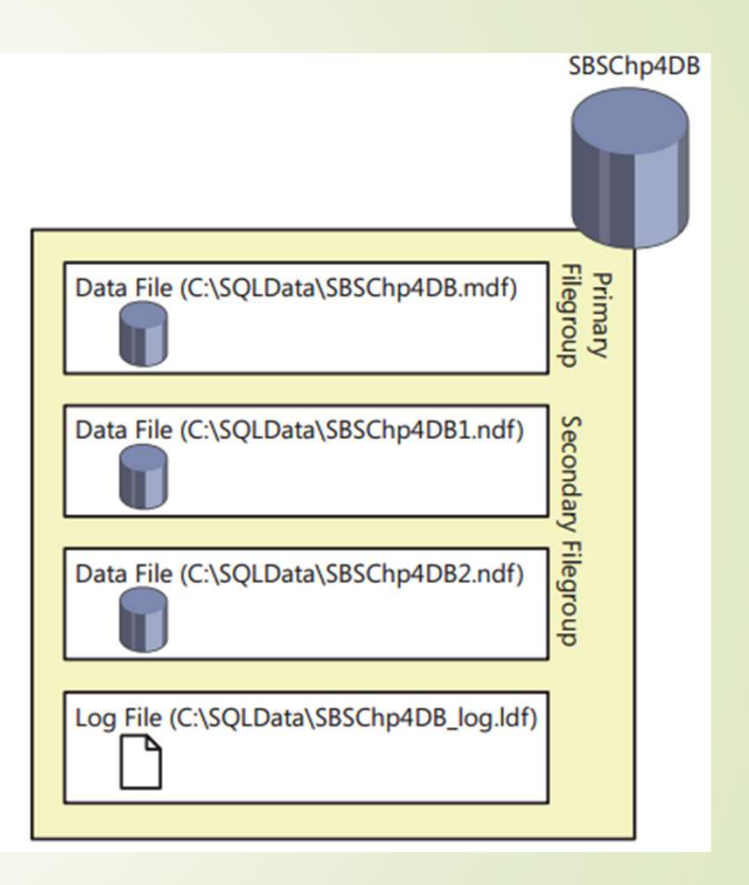

#### Ví dụ

#### **CREATE DATABASE SmallWorks**

#### **ON PRIMARY**

(NAME='SmallWorksPrimary', FILENAME='e:\SQLData\SmallWorks.mdf', SIZE=10MB, FILEGROWTH=20%, MAXSIZE=50MB),

#### FILEGROUP SWUserData1

(NAME='SmallWorksData1',FILENAME='e:\SQLData\SmallWorksData1.ndf', SIZE=10MB, FILEGROWTH=20%, MAXSIZE=50MB),

#### LOG ON

(NAME='SmallWorks\_log', FILENAME='e:\SQLData\SmallWorks\_log.ldf', SIZE=10MB, FILEGROWTH=10%, MAXSIZE=20MB)

### Filegroups

Gán tập tin đã có vào filegroup
 ALTER DATABASE Database\_name
 ADD File

NAME='file\_name', FILENAME = 'path\filename.ndf', SIZE = size, MAXSIZE = Maxsize, FILEGROWTH = filegrowth\_increament

**TO FILEGROUP Filegroup\_Name;** 

### Detach cơ sở dữ liệu

#### Sử dụng SSMS

- Trong cửa số Object Explorer.
- **Click server**  $\rightarrow$  mở Databases folder.
- Click phải trên tên database cần detach
- Chon Tasks | Detach.
- Trong hộp thoại Detach Database, đánh dấu check vào mục Drop Connections và Update Statistics -> Click OK

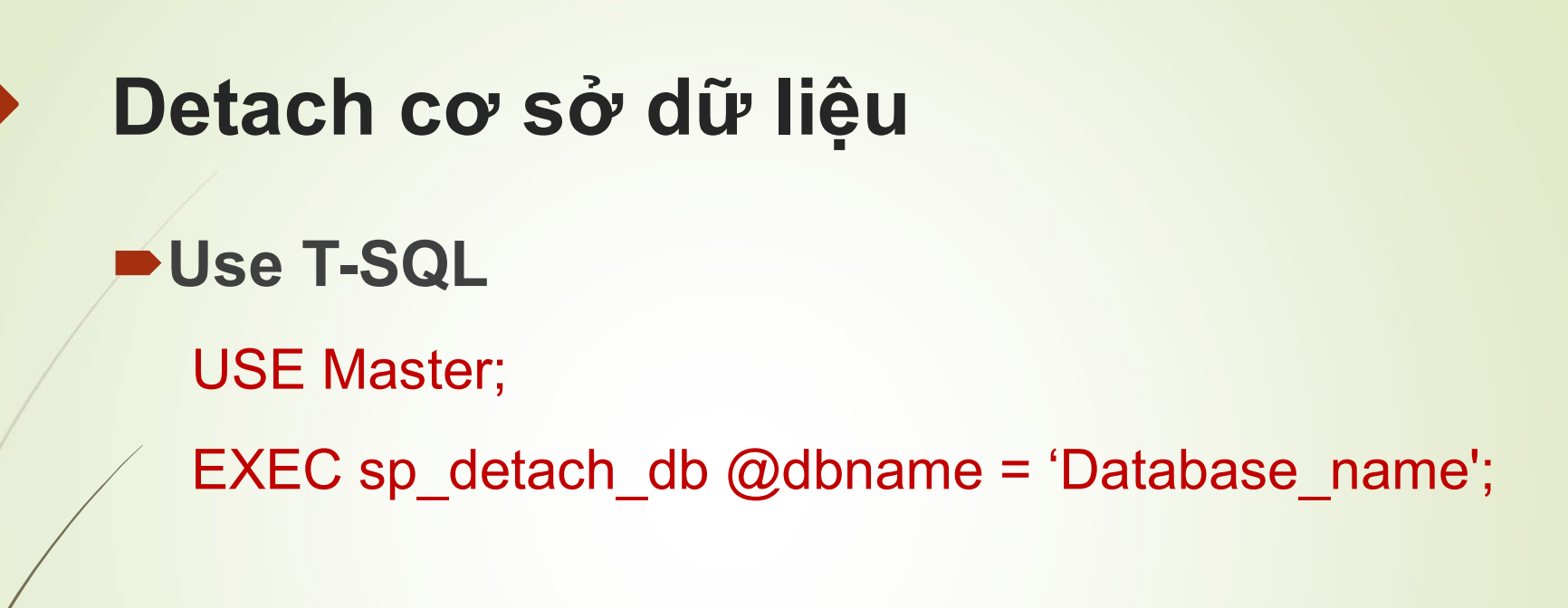

### Attach cơ sở dữ liệu

### Sử dụng SSMS

- Trong Object Explorer, chon server
- Click phải trên Databases folder.
- Click Attach → Click nút Add
- Trong hộp thoại Locate Database Files, chọn Database\_name.mdf file. Click OK

### Attach cơ sở dữ liệu

#### Sử dụng T-SQL

USE master; CREATE DATABASE Database\_Name ON

(FILENAME = 'Path\filename.mdf'),

(FILENAME = 'Path\filename.ndf'),

(FILENAME = 'Path\filename\_Log.ldf')

FOR ATTACH;

#### Có 4 loại cơ bản

| Numeric | Date and Time |
|---------|---------------|
| Strings | Other         |

#### Numeric

| Data Type                 | Range                                                   | Storage |
|---------------------------|---------------------------------------------------------|---------|
| bigint                    | -9,223,372,036,854,775,808 to 9,223,372,036,854,775,807 | 8 bytes |
| int                       | -2,147,483,648 to 2,147,483,647                         | 4 bytes |
| smallint                  | -32,768 to 32,767                                       | 2 bytes |
| tinyint                   | 0 to 255                                                | 1 byte  |
| money                     | -922,337,203,685,477.5808 to 922,337,203,685,477.5807   | 8 bytes |
| sma <mark>l</mark> lmoney | -214,748.3648 to 214,748.3647                           | 4 bytes |

- String: gồm 3 loại
  - Character:
    - char(n): chiều dài cố định, từ 1 đến 8,000.
    - varchar(n): chiều dài thay đổi, lưu trữ tối đa 2 GB dữ liệu.
  - Unicode:
    - nchar(n): chiều dài cố định, từ 1 đến 4,000.
    - nvarchar(n): chiều dài thay đổi, lưu trữ tối đa 2 GB dữ liệu.

#### Binary

- binary(n): chiều dài cố định của chuỗi từ 1 đến 8,000.
- varbinary(n): chiều dài thay đổi (Variable-length binary) tối đa là 2 GB.

#### Date / time

- time(n) lưu trữ thời gian của ngày dựa trên 24-hour (n: 0 đến 7)
- Date: lưu trữ giá trị ngày từ 01-01-01 đến b12-31-9999.
- Smalldatetime: lưu trữ giá trị ngày và giờ
  - Giá trị ngày từ 1/1/1900 đến 6/6/2079
  - Thời gian chính xác đến seconds
- Datetime: tương tự smalldatetime.

### Toàn vẹn dữ liệu trong SQL server

- Primary Key Constraints
- Unique Constraints
- Foreign Key Constraints

### **Primary Key Constraints**

Một bảng có một khóa chính, dùng để xác định một dòng duy nhất trong bảng.

#### Tạo khóa chính:

Dùng T-SQL: trong câu lệnh CREATE TABLE or ALTER TABLE

### **Primary Key Constraints**

- Create table statement:
  - **CREATE TABLE** table\_name
    - column\_name data\_type NOT NULL
      - [CONSTRAINT constraintname] **PRIMARY KEY**
- Alter table statement:

Alter table TbleName
ADD CONSTRAINT PK\_CtrName PRIMARY KEY (fieldName)

### **Unique Constraints**

Uinque constraints đảm bảo các giá trị trùng không được chèn vào cột tương ứng

### Cú pháp:

ALTER TABLE Tablename

ADD CONSTRAINT UX\_CtrName UNIQUE (fieldname)

### **Foreign Key Constraints**

Foreign key constraintsare đảm bảo tính toàn vẹn tham chiếu giữa các bảng.

Các cột được chỉ định là foreign key phải ánh xạ đếm các cột là khóa chính trong một bảng khác. **Foreign Key Constraints** Cú pháp: **CREATE TABLE** table\_name colum\_name datatype [,...], [CONSTRAINT constraint\_name] **FOREIGN KEY** [ ( *column* [ ,...*n* ] ) ] **REFERENCES** *ref\_table* [ ( *ref\_column* [ ,...n ])] )

### Thuộc tính của Foreign Key Constraint

#### WITH CHECK:

Đây là thiết lập mặc định khi thêm ràng buộc khóa ngoại. Thuộc tính này xác định dữ liệu khóa ngoại phải được kiểm tra thỏa mãn các ràng buộc

Ví dụ:

alter table nhanvien with check
add constraint fk\_mapb1 foreign key
(mapb) references pb (mapb)

### Thuộc tính của Foreign Key Constraint

#### **WITH NOCHECK:**

Bỏ qua việc kiểm tra ràng buộc khóa ngoại của dữ liệu đã tồn tại trước khi thêm ràng buộc mới.

Ex:

alter table nhanvien with nocheck
add constraint fk\_mapb foreign key (mapb)
references pb (mapb)

SQL server cung cấp các tùy chọn để chỉ định hành động trên các record của bảng con khi các record của bảng cha bị xóa hoặc cập nhật.

ON DELETE NO ACTION và ON UPDATE NO ACTION là mặc định.

Các thao tác xóa hoặc cập nhật khóa chính mà được tham chiếu bởi khóa ngoại đều không thực hiện được.

#### • ON DELETE CASCADE:

Chỉ định tất cả record của bảng con sẽ bị xóa khi record các record được tham chiếu trong bảng cha bị xóa.

Ex:

alter table nhanvien with check
add constraint fk\_mapb foreign key (mapb)
references pb (mapb)

on delete cascade

#### ON UPDATE CASCADE:

- Khi dữ liệu trong field khóa của bảng cha được cập nhật thì dữ liệu trong cột tham chiếu của bảng con sẽ được cập nhật theo.
- Ex:

alter table nhanvien with check
add constraint fk\_mapb foreign key (mapb)
references pb (mapb)

on delete cascade on update cascade

#### ON DELETE UPDATE SET NULL

Tất cả các record có giá trị trong cột khóa ngoại của bảng con được thiết lập giá trị NULL khi các record chứa giá trị tương ứng trong bảng cha bị cập nhật hoặc xóa.

Ex:

alter table nhanvien with check
add constraint fk\_mapb foreign key (mapb)
references pb (mapb)
on delete set null

### ON DELETE SET DEFAULT

- Khi các record trong bảng cha bị xóa thì giá trị tương ứng trong bảng con sẽ được thiết lập giá trị DEFAULT đã được chỉ định trước.
- Nếu không có ràng buộc DEFAULT thì giá trị NULL được thiết lập.

Ex: CREATE TABLE ps (

PersonID int NOT NULL primary key,

FirstName nvarchar(20),

LastName nvarchar(20) NOT NULL,

GenderID char(5) default '3'

CONSTRAINT FK\_Gt FOREIGN KEY REFERENCES gt(GenderID)

ON DELETE SET DEFAULT )

### • ON UPDATE SET DEFAULT:

- Khi giá trị trong field khóa chính của bảng cha được cập nhật thì tất cả các giá trị trong khóa ngoại tương ứng cập nhật thành giá trị DEFAULT được chỉ định trong ràng buộc Default của khóa ngoại.
- Giá trị Default phải tồn tại trong bảng cha.
- Nếu không chỉ định ràng buộc Default trong cột khóa ngoại thì giá trị của tương ứng được thiết lập NULL.

### **Check Constraints**

Check constraints đảm bảo dữ liệu trong field tương ứng phải thỏa mãn biểu thức được chỉ trước.

#### Tạo check constraint bằng SSMS

- Trong Object Explorer, chon bảng muốn tạo check constraint
- ■Click phải trên Constraints →New Constraint.
- Trong hộp thoại Check Constraints, thiết lập biểu thức điều kiện trong ô Expression

### **Check Constraints**

| CK_DriverSocialSecurityNumber | Editing properties for new check constraint. The 'Expression' property<br>needs to be filled in before the new check constraint will be accepted. |                                            |  |  |
|-------------------------------|----------------------------------------------------------------------------------------------------|--------------------------------------------|--|--|
|                               | 🛛 (General)                                                                                                    |                                            |  |  |
|                               | Expression                                                                                                    | SocSecNum LIKE [[0-9][0-9][0-9][0-9][0-9][ |  |  |
|                               | Identity                                                                                                    |                                            |  |  |
|                               | (Name)                                                                                                    | CK_DriverSocialSecurityNumber              |  |  |
|                               | Description                                                                                                    | Enforce numeric values for SSN's           |  |  |
|                               | Table Designer                                                                                                    |                                            |  |  |
|                               | Check Existing Data On Cr                                                                                                    | al Yes                                     |  |  |
|                               | Enforce For INSERTs And                                                                                                    | UPI Yes                                    |  |  |
|                               | Enforce For Replication                                                                                                    | Yes                                        |  |  |
| < >                           |                                                                                                    |                                            |  |  |

### **Check Constraints**

Sử dụng T-SQL

**CREATE TABLE** table\_name

(column\_name data\_type

[CONSTRAINT constraint\_name]

**CHECK (logical expression)** 

### **Default Constraints**

Default constraints thiết lập giá trị mặc định được chèn vào bảng khi không chỉ định giá trị cụ

thể.

CREATE TABLE Table\_name

(Column\_name Datatype [NULL| NOT NULL]

[CONSTRAINT Constraint\_name] DEFAULT

expression[...])